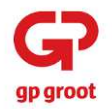

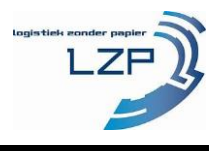

Vrachten voor GP Groot worden uitgevoerd zonder de papieren begeleidingsbrief. Aanvang van elk transport moet in het LoadIT-systeem van LZP worden geregistreerd aan de hand van de LZP App. Hieronder is doormiddel van afbeeldingen de werkwijze geïllustreerd (VOORBEELDEN).

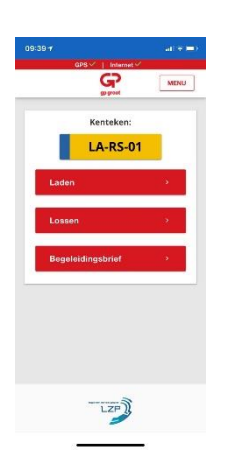

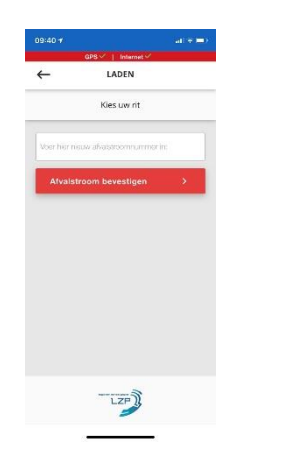

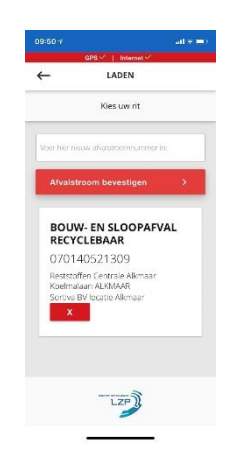

1. Wanneer u een rit wilt starten drukt u op "Laden."

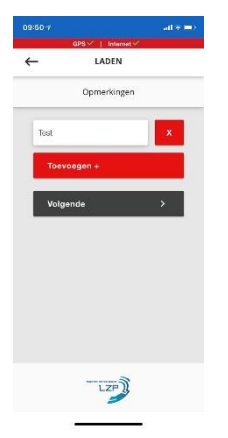

- 2. Voer het afvalstroomnummer in.
- 3. Selecteer de juiste afvalstroom.

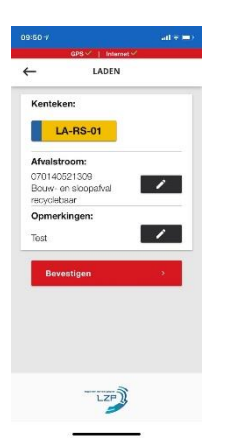

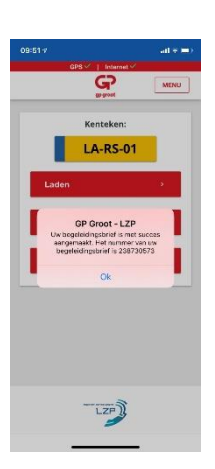

 Het laden is gelukt. (Als de rit in de Wachtrij is geplaatst, dient u de App open te houden. De App gaat de rit opnieuw versturen, u hoeft niets te doen).

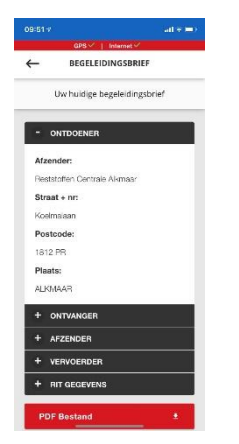

 Als u op "Begeleidingsbrief" & drukt opent bovenstaand scherm. (Mogelijk moet u eerst een actieve begeleidingsbrief/vracht selecteren.)

 Voeg indien gewenst een notitie toe.
Hierboven ziet u het overzicht van wat u heeft geselecteerd. Klopt dit? Bevestig uw keuze. Klopt dit niet, ga dan terug d.m.v. de pen.

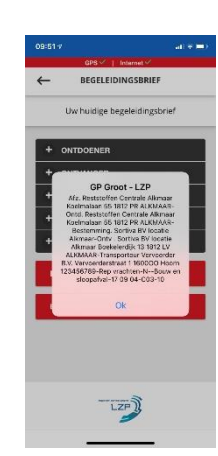

 Via de knop "Brief volgens beschikking" krijgt u de informatie middels een beknopt bericht.

wat u heeft geselect dit? Bevestig uw keu niet, ga dan terug d.

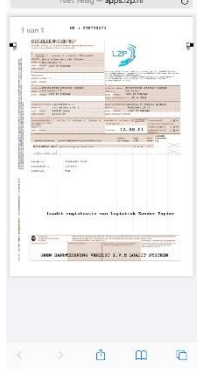

- 8. Via "PDF Bestand" opent een pdf van de brief.

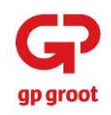

## **VERSIE 1.0.0.28** Werkinstructie voor papierloos transport (2/2)

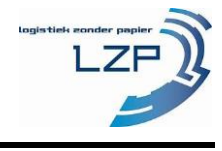

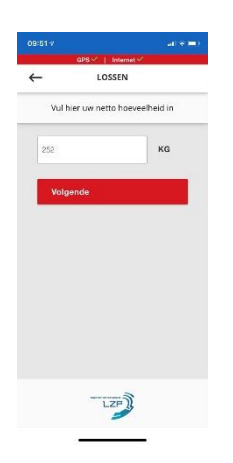

10. Vul een fictief gewicht in. Bijvoorbeeld 100 kg

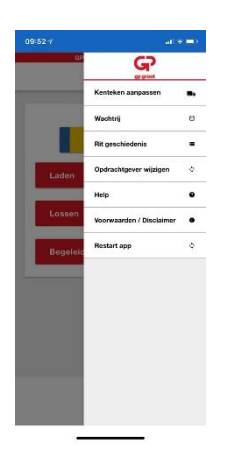

13. Rechtsboven vindt u de knop "Menu". Vervolgens verschijnt het bovenstaande scherm.

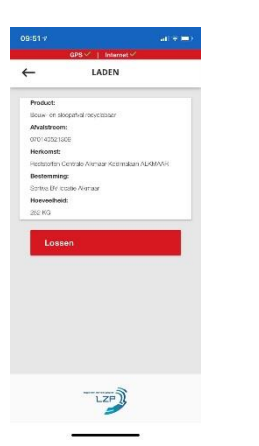

11. Controleer de ritgegevens En klik op "Lossen".

|          | GPS / 1 Internet / |            |
|----------|--------------------|------------|
| ←        | KENTEKEN           | <b>a</b> . |
|          | Wijzig kenteken    |            |
| Q Zoeken |                    |            |
|          | VB-913-N           |            |
|          | 00-00-10           |            |
|          | 00-00-19           |            |
|          | 00-00-20           |            |
|          | _00.PWS_1          |            |

14. Als u op "Kenteken aanpassen" heeft gedrukt, dan kunt u wisselen van kenteken /vervoersmiddel.

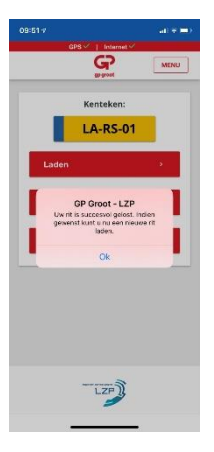

12. De rit is succesvol gelost.

|    | GPS -   Interne | 4.2   |
|----|-----------------|-------|
| +  | KENTEKEN        |       |
|    | VOERTUIG TOEVO  | DEGEN |
| c  | VRACHTWAGEN     |       |
| l  |                 | _     |
| ľ  |                 |       |
|    |                 |       |
| l. | 00-00-          |       |
|    |                 |       |
|    | 00-00-2         | 20    |
| 1  | 00 PWg          |       |

15. Ziet u niet de juiste? Druk dan rechtsboven op "+", vervolgens selecteert u uw nieuwe voertuig.

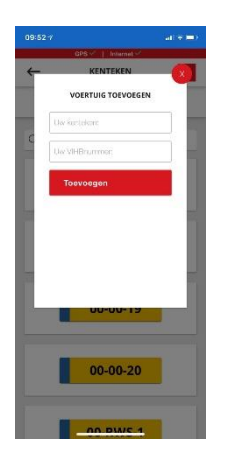

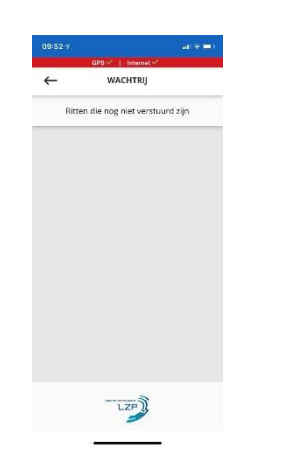

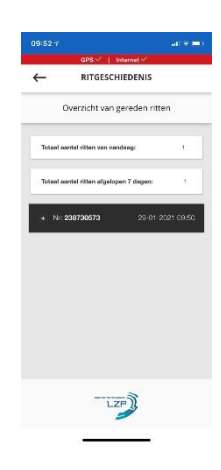

- 16. Vul vervolgens het juiste kenteken /vervoersmiddel in die u wilt gebruiken.
- 17. Als u de "Wachtrij" opent, ziet u de ritten die in de wachtrij staan.
- 18. Via "rit geschiedenis" kunt u de gereden ritten bekijken.

Als er wijzigingen niet direct zichtbaar zijn in de App, dan wordt er aangeraden om altijd in het "Menu" op 'Restart app' te drukken. Mochten daarna de wijzigingen nog niet zichtbaar zijn, dan kunt u contact opnemen met uw leidinggevende.